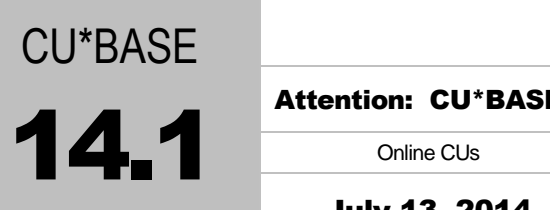

## **Menu Changes**

Attention: CU\*BASE Employee Security Officers

| Online CUs    | CU*NorthWest/CU*South | Self Processing CUs |
|---------------|-----------------------|---------------------|
| July 13, 2014 | July 13, 2014         | July 14 & 15, 2014  |

## To Do BEFORE the Release

During the week *prior* to the release, print a report showing your current employee menu security settings. This will make it much easier to know whose security will need to be adjusted once the release goes in.

- 1. From the Auditing Functions menu (MNAUDT), choose "Employee Security Audit Report"
- 2. Choose Menu Security Audit Report and pick a printer (use HOLDxx if you don't need a hard copy)
- 3. Use Enter, then on the next screen enter a menu name (use the list of menus on the following pages as a guide)
- 4. If only one option on that menu will be changing, enter that option #; otherwise leave the *Menu option* field blank and the report will include all options on that menu, as follows:

| 4/  | 09/10 14:07:54    |          |           |       |    |     |      | 1    | rest | CR   | ED:   | IT  | UNI  | ON  |     |     |     |    |     |    |     |     |      | LE   | MPA  | J10  |    |      |    | PAG  | Ξ    |    | 1 |
|-----|-------------------|----------|-----------|-------|----|-----|------|------|------|------|-------|-----|------|-----|-----|-----|-----|----|-----|----|-----|-----|------|------|------|------|----|------|----|------|------|----|---|
|     | RUN ON 4/09/10    |          |           |       |    | E   | MPLC | YEE  | E SE | CUR  | RIT!  | ΥA  | UDI  | ΤR  | EPO | RT  |     |    |     |    |     |     |      |      |      |      |    | USI  | ER | DAWI | MM   |    |   |
|     |                   |          |           |       |    |     |      |      | AS   | OF   | 4/(   | 09/ | 10   |     |     |     |     |    |     |    |     |     |      |      |      |      |    |      |    |      |      |    |   |
| *** | MENU SECURITY - M | ÍNGELE ( | General L | edger |    |     |      |      |      |      |       |     |      |     |     |     |     |    |     |    |     |     |      |      |      |      |    |      |    |      |      |    |   |
| EMP |                   |          |           | MEN   | UC | PTI | ONS  | Y =  | = EN | IABL | ED,   | , В | BLAN | K = | EN  | ABL | ED, | Ν  | = N | TO | AUT | HOR | IZEI | ),   | * =  | NOT  | ΓA | MEI  | UN | OPT: | ION  |    |   |
| ID  |                   |          |           | 01    | 02 | 03  | 04 0 | )5 ( | 06 0 | )7 0 | ) 8 ( | 09  | 10   | 11  | 12  | 13  | 14  | 15 | 16  | 17 | 18  | 19  | 20 2 | 21 : | 22 3 | 23 2 | 24 | 25 3 | 26 | 27 3 | 28 3 | 29 |   |
| AA  | ANNIE ANSWERS     |          |           | N     | Ν  | Y   | Ν    |      | Ν    | N    | *     | Y   | Ν    | Ν   | Ν   | Ν   | *   | *  | Ν   | Ν  | Ν   | Ν   | Y    | Y    | Ν    | *    | *  | *    | *  | *    | *    | *  |   |
| BB  | BETSY EMPLOYEE    |          |           | Y     | Ν  |     | Ν    |      |      |      | *     | Ν   | Ν    |     | Ν   | Ν   | *   | *  | Ν   | Y  |     | Ν   | Y    | Y    | Ν    | *    | *  | *    | *  | *    | *    | *  |   |
| BR  | BILL TESTING      |          |           | N     | Ν  | Ν   | Ν    |      |      | Ν    | *     | Y   | Ν    |     | Ν   | Ν   | *   | *  | Ν   | Y  |     | Ν   | Ν    | Y    | Ν    | *    | *  | *    | *  | *    | *    | *  |   |
| В1  | JANE VANPERSON    |          |           | Y     | Ν  |     | Ν    |      |      |      | *     | Ν   | Ν    |     | Ν   | Y   | *   | *  | Ν   | Y  | Y   | Y   | Ν    | Y    | Ν    | *    | *  | *    | *  | *    | *    | *  |   |
| В2  | JOHN A TELLER     |          |           | Y     | Ν  | Y   | Ν    |      |      |      | *     | Y   | Ν    |     | Ν   | Ν   | *   | *  | Ν   | Ν  | Ν   | Ν   | Ν    | Ν    | Ν    | *    | *  | *    | *  | *    | *    | *  |   |
| CH  | CARRIE HELPER     |          |           | Y     | Ν  | Ν   | Y    |      | Ν    |      | *     | Ν   | Ν    | Ν   | Ν   | Y   | *   | *  | Ν   | Ν  | Ν   | Y   | Ν    | Ν    | Ν    | *    | *  | *    | *  | *    | *    | *  |   |

5. Repeat for all menus that are changing with this release

## To Do AFTER the Release

Compare the menu changes on the following pages to your report, looking for which employees previously had access to those options. If necessary, after the release goes in use the "CU\*BASE Employee Security" feature to adjust employee access to these commands.

- 1. From the Management Processing/Active Beta Tests menu (MNMGMT), choose "CU\*BASE Employee Security"
- 2. Use "Menu Security" to access the Update Menu Security screen
- 3. Use "Alternate View" to sort the list by menu name
- 4. Type the menu name and use Enter to display all users who currently have access to that menu
- 5. Select one or more users in the list (hold Ctrl and click to select multiple names), then use Edit to adjust access to individual menu commands

Remember that if a person already had access to the commands on a particular menu, new commands added to that menu will be set up to <u>allow</u> access (checked) for that person automatically.

## **Menu Changes**

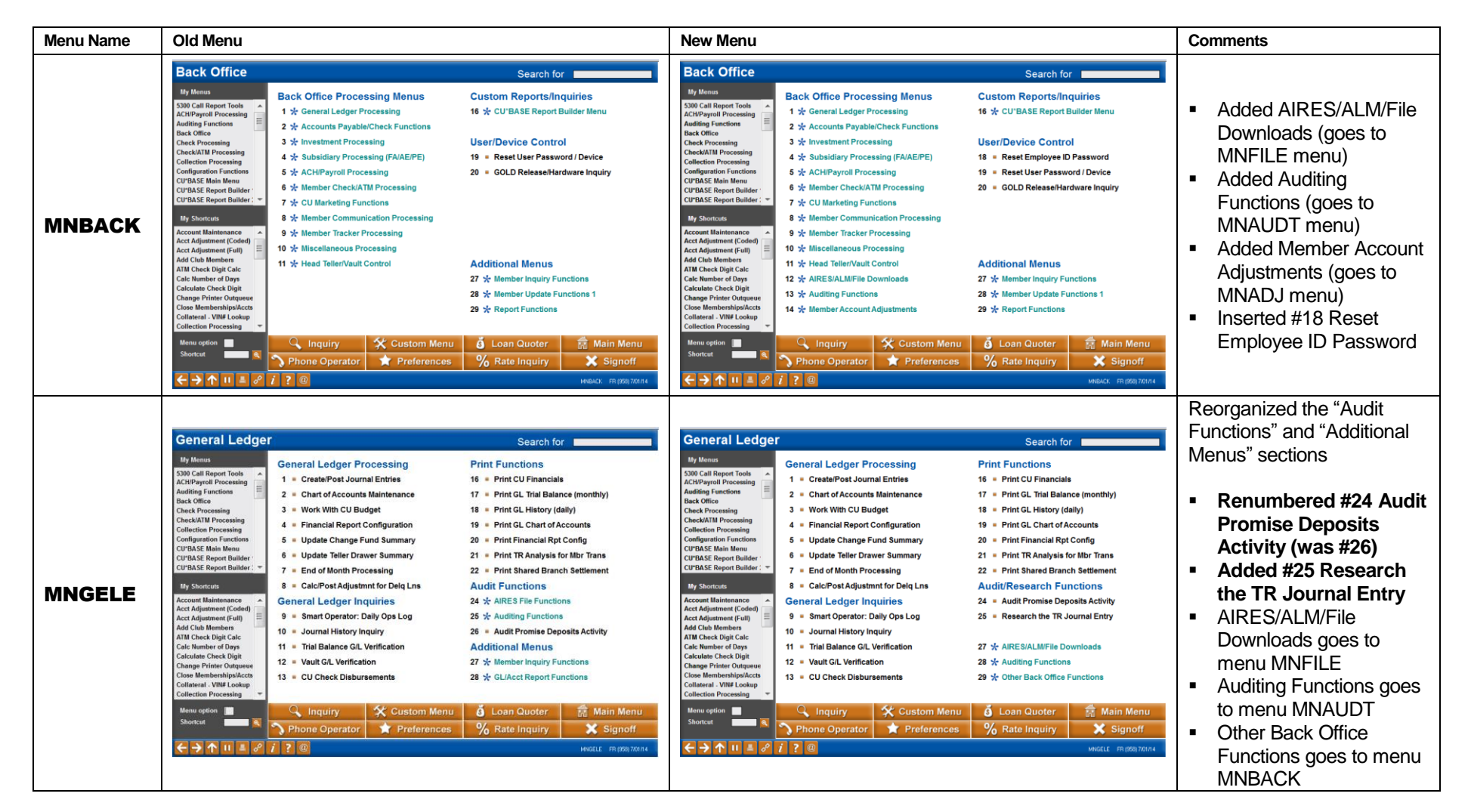

| Menu Name | Old Menu                                                                                                    | New Menu                                                                                                    | Comments                                                                                                    |  |  |  |
|-----------|----------------------------------------------------------------------------------------------------|----------------------------------------------------------------------------------------------------|----------------------------------------------------------------------------------------------------|--|--|--|
| MNRSK1    | ERM: Credit Risk Management Tools       Search for         Monitor Credit Risk         Subclass Report Rollinger<br>Carbon Nin Warmen<br>Carbon Nin Warmen<br>Carbon Min Warmen<br>Carbon Min Warmen<br>Carbo | ERM: Credit Risk Management Tools       Search for         My munu         Subcall Bayer Tool Analysis Report         Collections Dashboard/Summary         A Work Collections         Colscions Dashboard/Summary         Colscions Dashboard/Summary         Colscions Dashboard/Summary         Colscions Dashboard/Summary         Colscions Dashboard/Summary         Colscions Dashboard/Summary         Colscions Dashboard/Summary         Colscions Dashboard         Colscions Colspan="2">Colscions Colspan="2">Colscions Colspan="2" <colspan="2"<colspan="2"<colspan="2"<colspan="2"< th=""><th><ul> <li>Added #7 Credit Score<br/>History Dashboard</li> <li>Added #8 Loan Risk<br/>Score Analysis</li> <li>(Both temporarily go to the<br/>MNMGMT Active Beta<br/>menu)</li> <li>Added #9 Credit Risk<br/>Ratios Dashboard (goes<br/>to the same feature as<br/>MNRISK #29 or<br/>MN5300 #16)</li> </ul></th></colspan="2"<colspan="2"<colspan="2"<colspan="2"<> | <ul> <li>Added #7 Credit Score<br/>History Dashboard</li> <li>Added #8 Loan Risk<br/>Score Analysis</li> <li>(Both temporarily go to the<br/>MNMGMT Active Beta<br/>menu)</li> <li>Added #9 Credit Risk<br/>Ratios Dashboard (goes<br/>to the same feature as<br/>MNRISK #29 or<br/>MN5300 #16)</li> </ul> |  |  |  |
| MNRSK2    | ERM: Interest Rate Risk Management Tools       Search for         VM wuw       Monitor Interest Rate Risk         Not Withing Functions       Auditing Functions         Back Office       Audit Creater Download CD info         Cheryword Name       Audit Creater Download CD info         Cheryword Name       Divint Back Affice         Configuration Forecasting       Divint Split Rate Forecasting         Configuration Forecasting       Divint Split Rate Forecasting         Configuration Forecasting       Configuration Forecasting         Configuration Forecasting       Configuration Forecasting         Configuration Forecasting       Configuration Forecasting         Configuration Forecasting       Configuration Forecasting         Configuration Forecasting       Configuration Forecasting         Configuration Forecasting       Configuration Forecasting         Configuration Forecasting       Configuration Forecasting         Configuration Forecasting       Configuration Forecasting         Configuration Forecasting       Configuration Forecasting         Configuration Forecasting       Configuration Forecasting         Configuration Forecasting       Configuration Forecasting         Configuration Forecasting       Configuration Forecasting         Conthombox Configuration Forecasting       <                                                                                                    | ERM: Interest Rate Risk Management Tools       Search for         Monute         Monute         Mark Office       Auditing Functions         Back Office       Check Nill Processing         Check Nall Processing <ul> <li>Audit-Created Download CD Info</li> <li> <lon <="" li=""> <li> <li> <li> <li> <li> <li> <li> <li> <li> <li> <li> <li> <li> <li> <li> <li> <li> <li> <li> <li> <li> <li> <li> <li> <li> <li> <li> <li> <li></li></li></li></li></li></li></li></li></li></li></li></li></li></li></li></li></li></li></li></li></li></li></li></li></li></li></li></li></li></lon></li></li></li></li></li></li></li></li></li></li></li></li></li></li></li></li></li></li></li></li></li></li></li></li></li></li></li></li></li></li></li></li></li></li></li></li></li></li></li></li></li></li></li></li></li></li></li></li></li></li></li></li></li></li></li></li></li></li></li></ul>                                                                                                    | <ul> <li>Added #11 Int Rate Risk<br/>Ratios Dashboard (goes<br/>to the same feature as<br/>MNRISK #29 or<br/>MN5300 #16)</li> </ul>                                                                                                    |  |  |  |

| Menu Name | Old Menu                                                                                                    | New Menu                                                                                                    | Comments                                                                                                    |  |  |  |  |
|-----------|----------------------------------------------------------------------------------------------------|----------------------------------------------------------------------------------------------------|----------------------------------------------------------------------------------------------------|--|--|--|--|
| MNRSK3    | ERM: Liquidity Risk Management Tools         Search for         Monitor Liquidity Risk         Sol call report Tools         Adding Sector Report Tools <ul> <li>Contingent Liability Analysis</li> <li>Loan Concentration Analysis</li> <li>Loan Concentration Analysis</li> <li>Loan Maturity Analysis</li> <li>Loan Maturity Analysis</li> <li>Loan Maturity Analysis</li> <li>Loan Maturity Analysis</li> <li>Loan Maturity Malysis</li> <li>Loan Maturity Analysis</li> <li>Loan Maturity Analysis</li> </ul> <ul> <li>Loan Maturity Analysis</li> <li>Loan Maturity Analysis</li> <li>Loan Maturity Analysis</li> <li>Loan Quoter</li> <li>Main Menu</li> <li>Loan Quoter</li> <li>Main Menu</li> <li>Main Menu</li></ul> | ERM: Liquidity Risk Management Tools       Search for         My Manue         Sub Call Report Tools         Adding Finder Tools         Adding Finder Tools         Configuret Liability Analysis         Configuret Liability Analysis         Configuret Liability Risk Ratios Dashboard         Configuret Liability Charge         Configuret Liability Charge         Configuret Liability Charge         Configuret Liability Charge         Configuret Liability Charge         Configuret Liability Charge <th><ul> <li>Added #8 Liquidity Risk<br/>Ratios Dashboard (goes<br/>to the same feature as<br/>MNRISK #29 or<br/>MN5300 #16)</li> </ul></th> | <ul> <li>Added #8 Liquidity Risk<br/>Ratios Dashboard (goes<br/>to the same feature as<br/>MNRISK #29 or<br/>MN5300 #16)</li> </ul> |  |  |  |  |